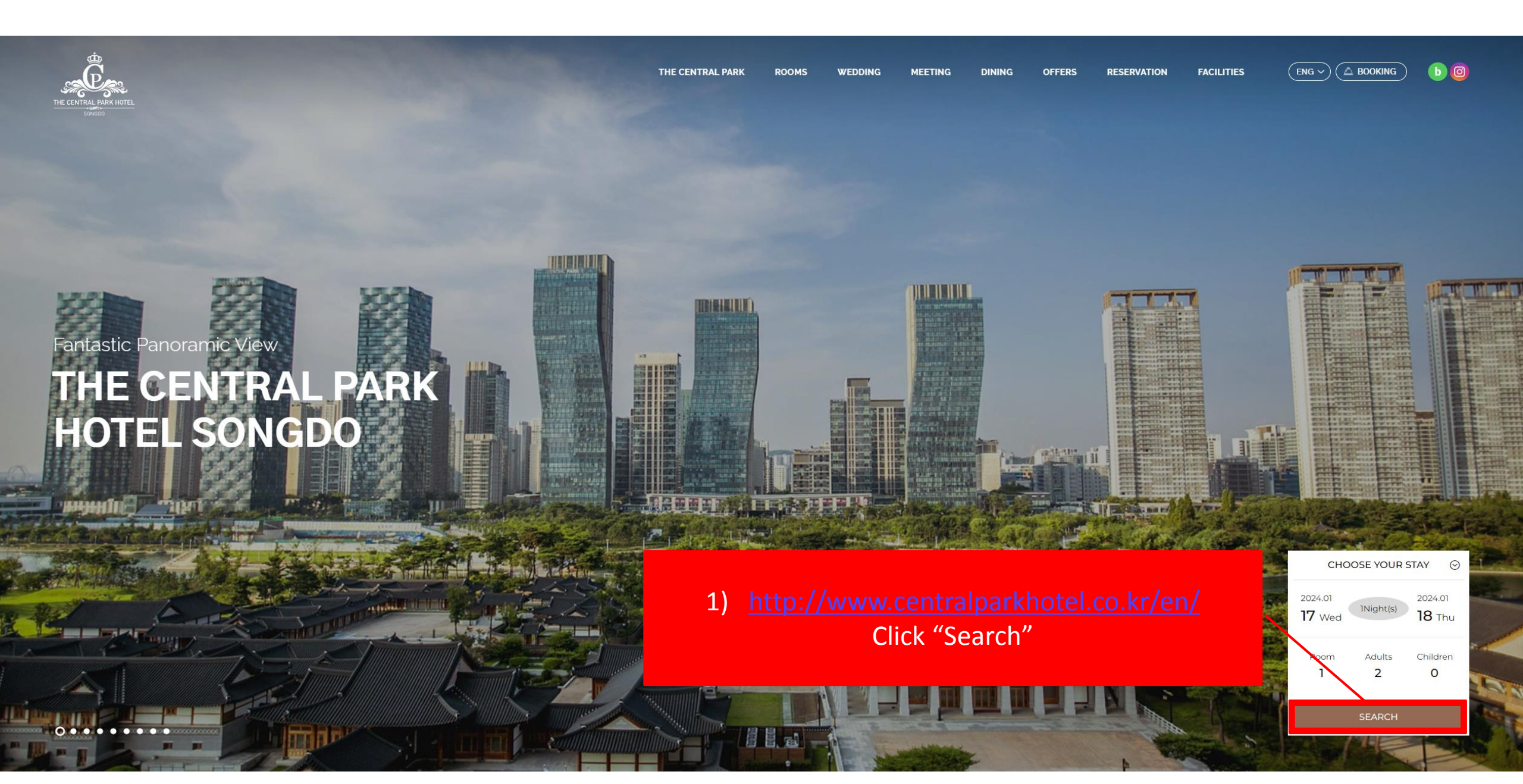

| 송도센트럴파크호텔                |                                 |                           |                    | My Booking Sign Up Login | English-      |  |
|--------------------------|---------------------------------|---------------------------|--------------------|--------------------------|---------------|--|
| Step 1<br>Room Selection | Step 2<br>PAX & Special Service | Step 3<br>Booking Details | Step 4<br>Complete |                          | Go to website |  |

ROOM

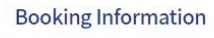

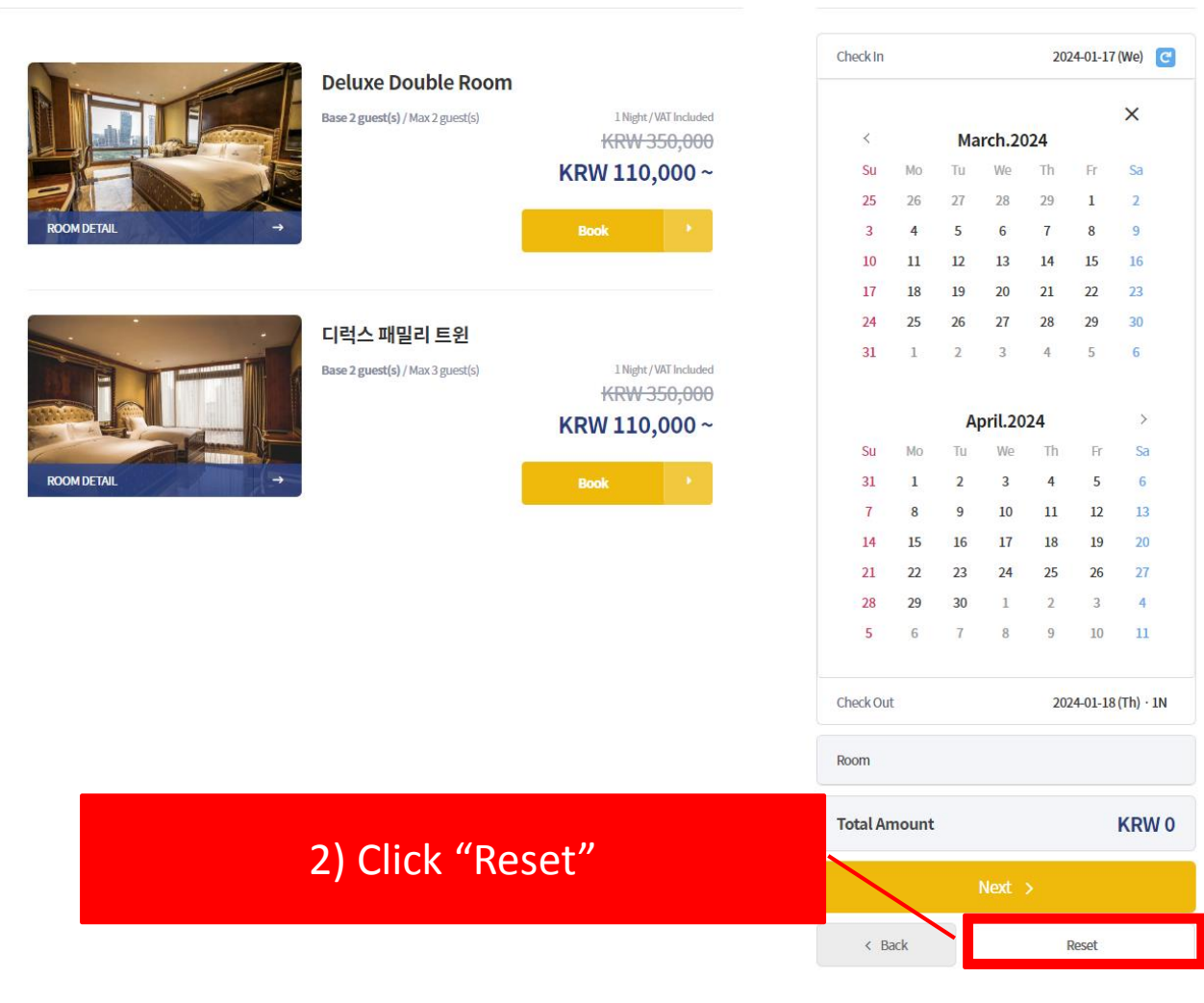

Address. 인천 연수구 테크노파크로 193 인천 연수구 송도동 38 송도센트럴파크호텔 Tel. 032-310-5000 Email. rsvn@cphotel.co.kr

Check In Time 15:00

Company. 송도센트럴파크호텔 CEO. 오법균

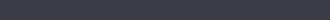

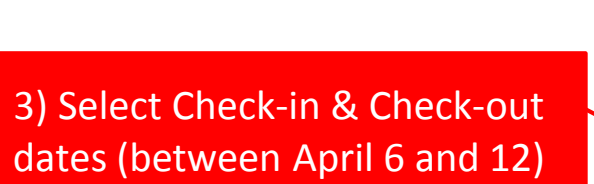

|    |    |    |       |     |    |    |    |    |    |       |     |    |    | Charlein                                   |   |
|----|----|----|-------|-----|----|----|----|----|----|-------|-----|----|----|--------------------------------------------|---|
| <  |    | Ap | ril.2 | 024 |    |    |    |    | Ma | av.20 | )24 |    | >  |                                            |   |
|    |    |    |       |     |    |    |    |    |    |       |     |    |    | 2024.04.07 (Su)                            |   |
| Su | Мо | Tu | We    | Th  | Fr | Sa | Su | Мо | Tu | We    | Th  | Fr | Sa | Check Out                                  |   |
| 31 | 1  | 2  | 3     | 4   | 5  | 6  | 28 | 29 | 30 | 1     | 2   | 3  | 4  | 년 2024.04.11 (Th)                          |   |
| 7  | 8  | 9  | 10    | 11  | .2 | 13 | 5  | 6  | 7  | 8     | 9   | 10 | 11 | ROOM ADULT CHILD I                         |   |
| 14 | 15 | 16 | 17    | 18  | 19 | 20 | 12 | 13 | 14 | 15    | 16  | 17 | 18 | - 1 + - 2 + - 0 + 4) Click "Promotion Code | " |
| 21 | 22 | 23 | 24    | 25  | 26 | 27 | 19 | 20 | 21 | 22    | 23  | 24 | 25 |                                            |   |
| 28 | 29 | 30 | 1     | 2   | 3  | 4  | 26 | 27 | 28 | 29    | 30  | 31 | 1  | Promotion Code                             |   |
| 5  | 6  | 7  | 8     | 9   | 10 | 11 | 2  | 3  | 4  | 5     | 6   | 7  | 8  |                                            |   |
|    |    |    |       |     |    |    |    |    |    |       |     |    |    | Search                                     |   |
|    |    |    |       |     |    |    |    |    |    |       |     |    |    |                                            |   |
|    |    |    |       |     |    |    |    |    |    |       |     |    |    |                                            |   |

Check Out Time 12:00

#### RESERVATION

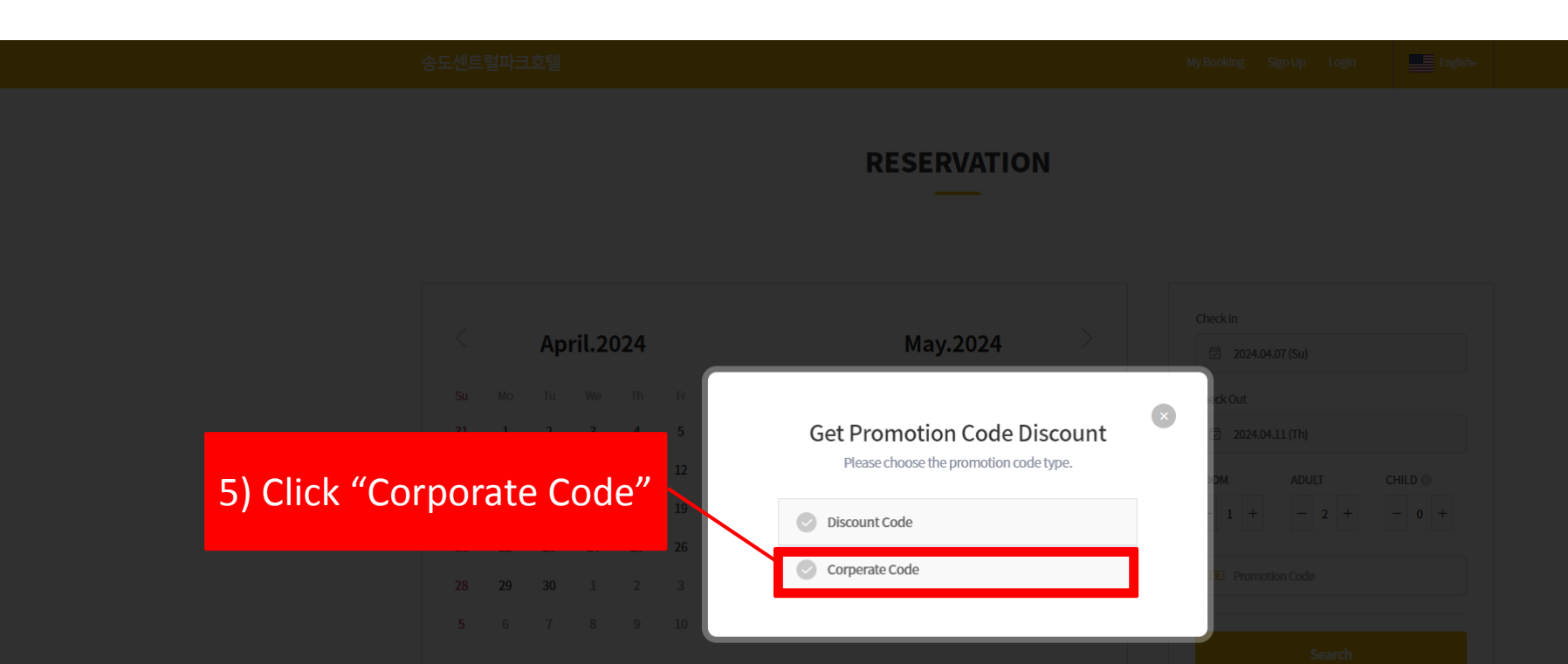

|--|

Company. 송도센트럴파크호텔 CEO. 오법균 Address. 안천 연수구 테크노파크로 193 안천 연수구 송도동 38 송도센트럴파크호텔 Tel. 032-310-5000 Email. rsvn@cphotel.co.k

Copyright © 2020 by SanhalT Inc. All right reserved

The Booking Engine is provided by the WINGSBOOKING of Co.Sanha Information Technology

### RESERVATION

|           | < April.2024                   | May.2024                                                                                        |   | Check in                                                                 |
|-----------|--------------------------------|-------------------------------------------------------------------------------------------------|---|--------------------------------------------------------------------------|
| 6) Promot | ion code:                      | Apply Promotion Code                                                                            | × | ck Out                                                                   |
| and Click | "Search"                       | Discount Code     Corperate Code     Please enter the 'Corperate Code' provided from the hotel. |   | OM     ADULT     CHILD       1     +     -     2     +     -     0     + |
|           | 28 29 30 1 2 3<br>5 6 7 8 9 10 | CP9326 Search                                                                                   |   | Search                                                                   |
|           |                                | Арріу                                                                                           |   |                                                                          |
|           |                                |                                                                                                 |   |                                                                          |

Company. 송도센트럴파크호텔 CEO. 오법균 Address. 안천 연수구 테크노파크로 193 안천 연수구 송도동 38 송도센트럴파크호텔 Tel. 032-310-5000 Email. rsvn@cohotel.co.kr

Copyright © 2020 by SanhalT Inc. All right reserve

The Booking Engine is provided by the WINGSBOOKING of Co.Sanha Information Technology.

#### RESERVATION

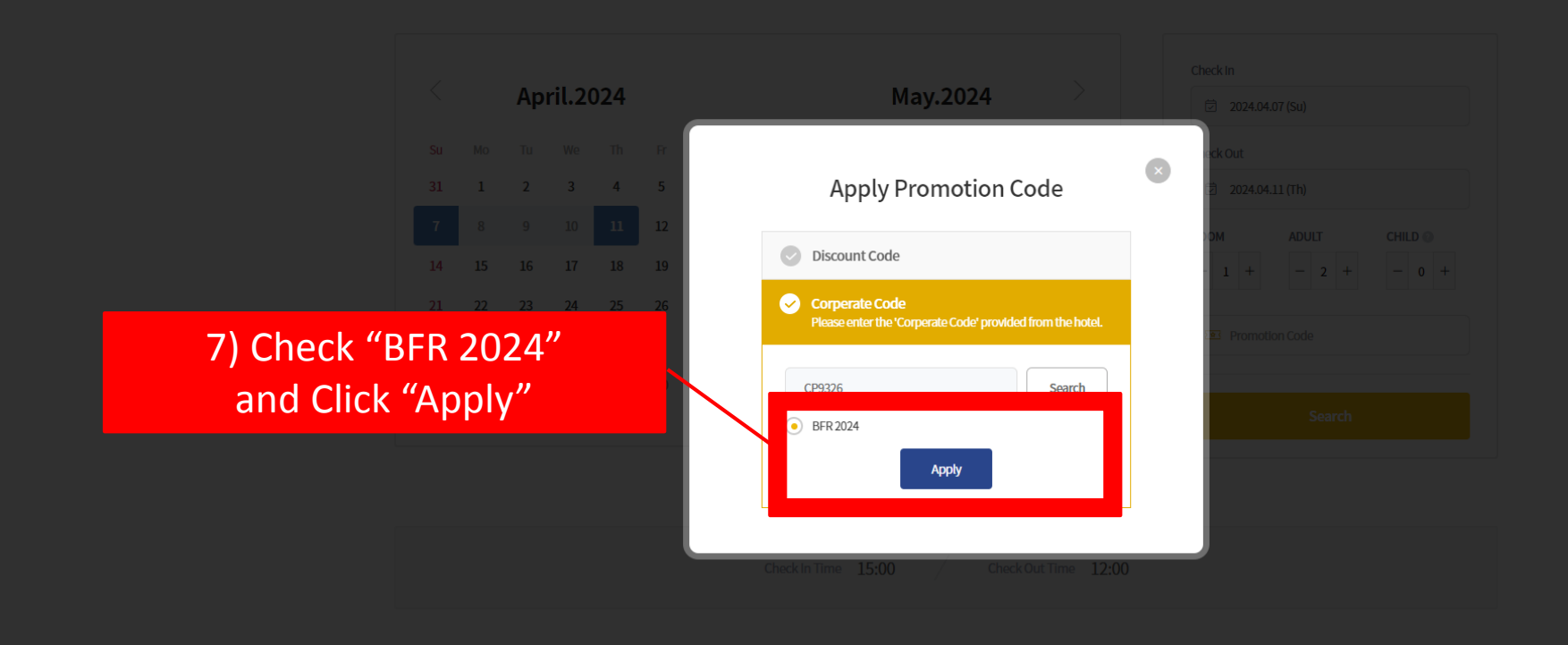

Company. 송도센트럴파크호텔 - CEO. 오법균 Address, 인천 연수구 테크노파크로 193 인천 연수구 송도동 38 송도센트럴파크호텔 - Tel. 032-310-5000 - Email. rsvn@cphotel.co.k

Copyright © 2020 by SanhaiT Inc. All right reserved

The Booking Engine is provided by the WINGSBOOKING of Co.Sanha Information Technology

#### ROOM

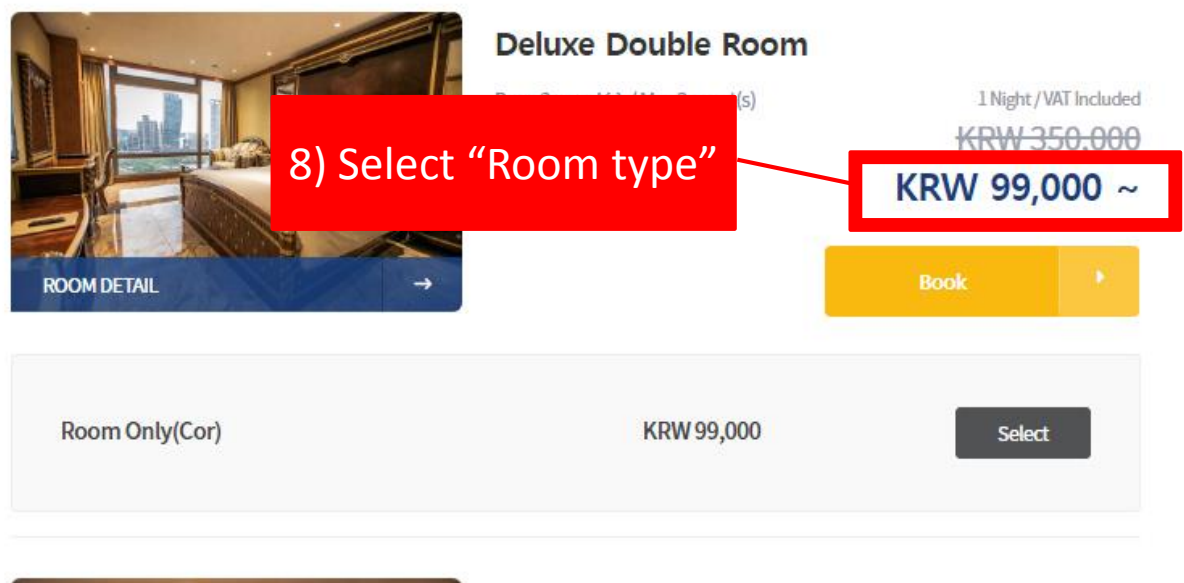

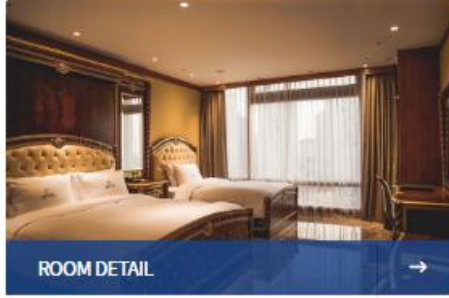

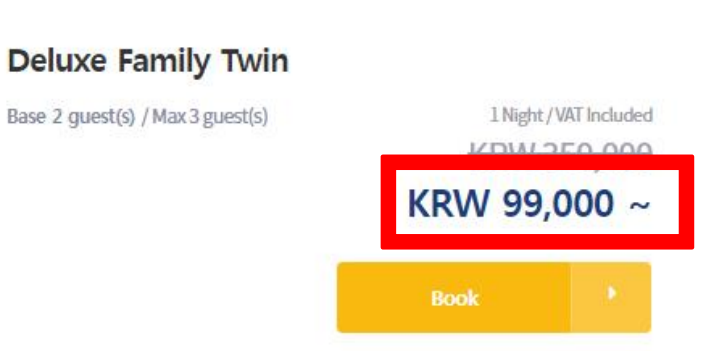

# **Booking Information**

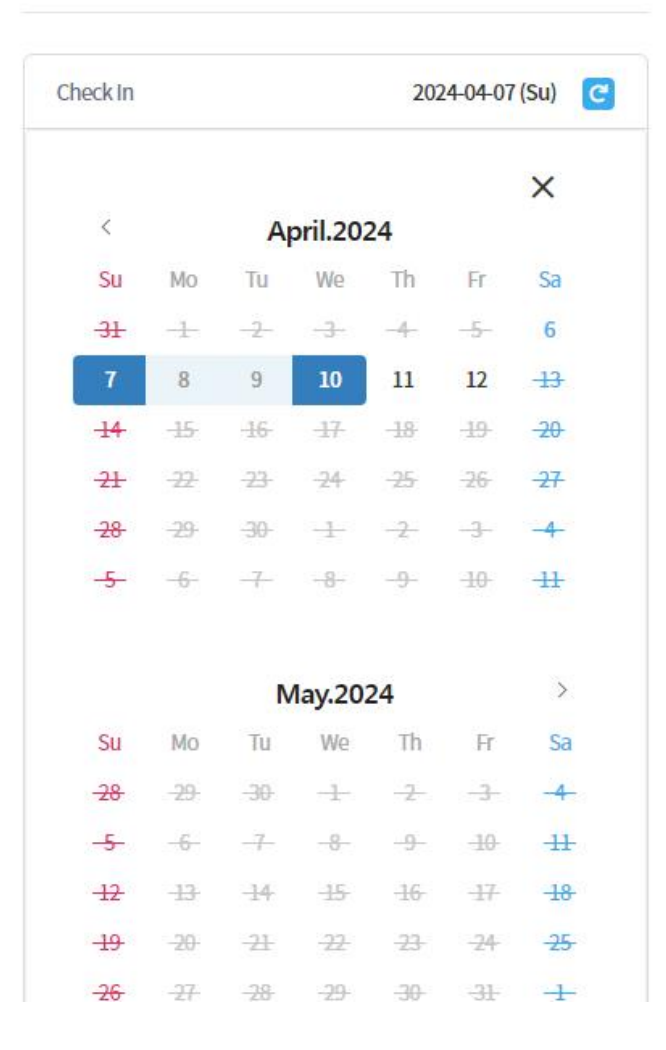

#### ROOM

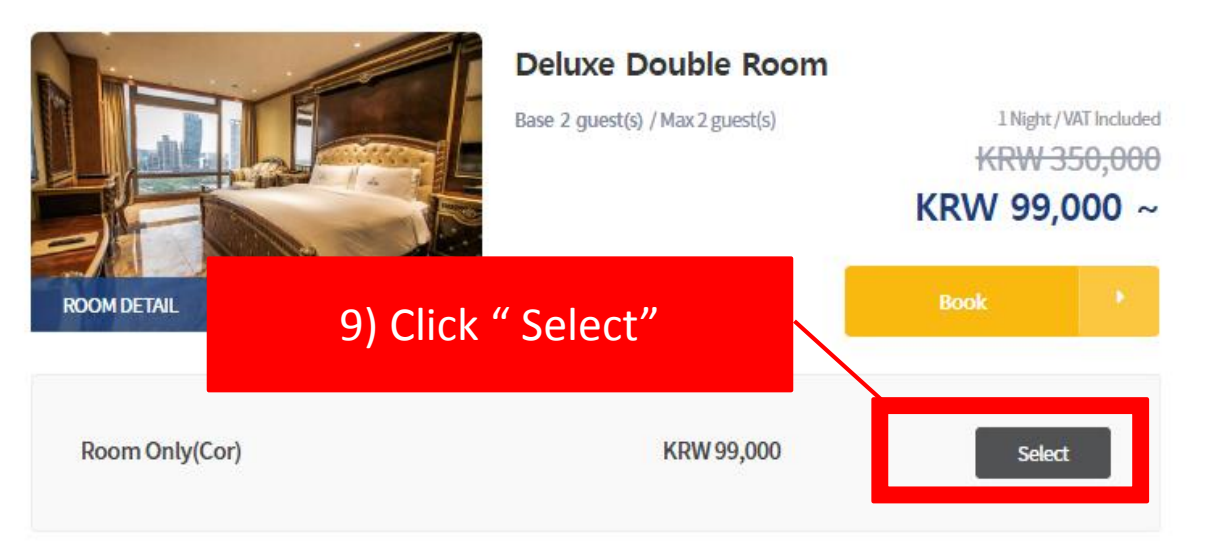

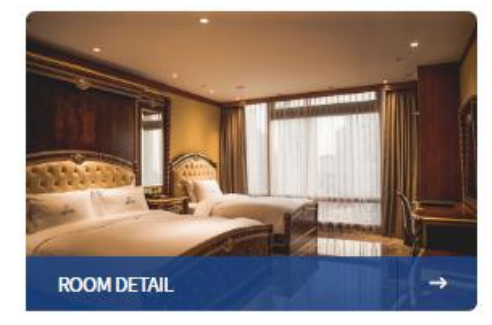

| Deluxe Family Twin               |               |                    |
|----------------------------------|---------------|--------------------|
| Base 2 guest(s) / Max 3 guest(s) | 1 Night       | /VAT Included      |
|                                  | KRW           | <del>350,000</del> |
|                                  | <b>KRW 99</b> | ,000 ~             |
|                                  | Book          |                    |

### **Booking Information**

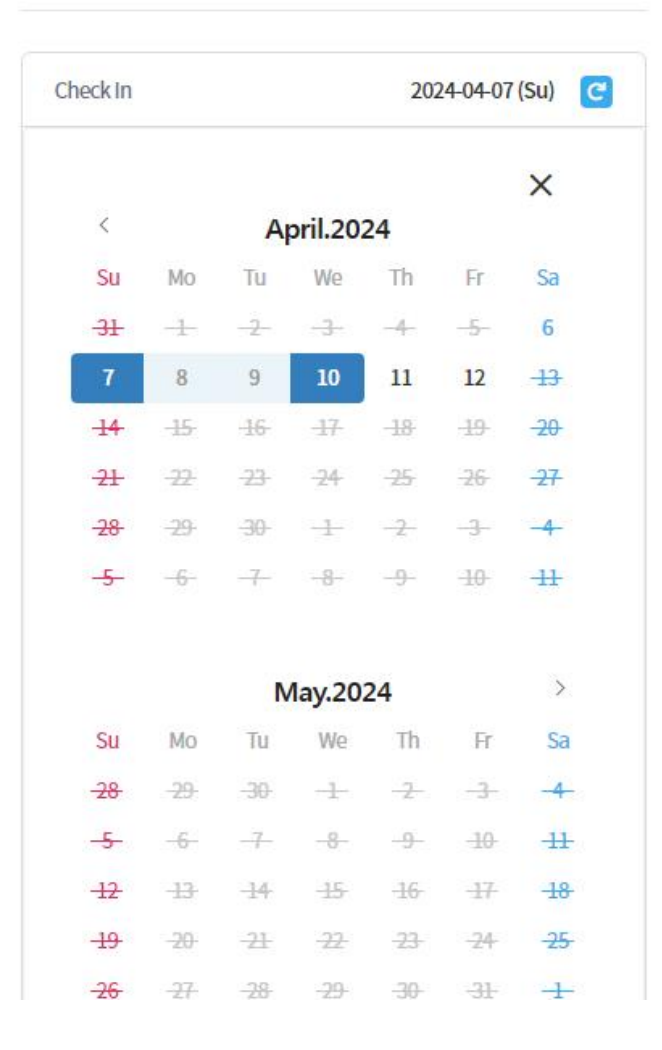

English+

|         | 송도센트럴파크호텔                |                                  |                           |                    |                     | Login English <del>.</del> |
|---------|--------------------------|----------------------------------|---------------------------|--------------------|---------------------|----------------------------|
|         | Step 1<br>Room Selection | Step 2<br>PAX & Special Service  | Step 3<br>Booking Details | Step 4<br>Complete |                     | Go to website              |
|         | PAX (Number of Gu        | ests)                            |                           |                    | Booking Information | n                          |
|         | Room                     |                                  | Adult                     | Child 💿            | Check In            | 2024-04-07 (Su)            |
|         | Room1 Delux<br>(Base2    | <b>te Double Room</b><br>?/Max2) | 2                         | 0                  | Check Out           | 2024-04-11 (Th) · 4N       |
|         |                          |                                  |                           |                    | Deluxe Double Room  | 0                          |
|         | Special Service          |                                  |                           |                    | Room Only(Cor)      | KRW 396,000                |
|         |                          |                                  |                           |                    | <br>PAX             | Adult2 / Child0            |
| 10) Che | cking out<br>and         | your boo                         | oking into<br>ext"        | ormation           | Total Amount        | KRW 396,000                |
|         | una                      |                                  | CAU                       |                    | Ne                  | lext >                     |
|         |                          |                                  |                           |                    | < Back              | Reset                      |
|         |                          |                                  |                           |                    |                     |                            |

Company. 송도센트럴파크호텔 CEO. 오법코 Address. 인천 연수구 테크노파크로 193 인천 연수구 송도동 38 송도센트럴파크호텔 Tel. 032-310-5000 Email. rsm@cphotel.co.kr

Copyright © 2020 by SanhalT Inc. All right reserved.

The Booking Engine is provided by the WINGSBOOKING of Co.Sanha Information Technology.

**Guest Information** 

Guest Name \*

Email Address

Mobile No \*

Country

Special Request (Optional)

A LAST NAME

0

~

|--|

Deluxe Double Room

Room Only(Cor)

**Total Amount** 

< Back

PAX

English-

0

KRW 396,000

Adult2 / Child0

Detail KRW 396,000

Reset

 Booking Information

 Check In
 2024-04-07 (Su)

 Check Out
 2024-04-11 (Th) · 4N

#### **Cancellation Policy**

Sign Up

| Doluvo Doublo Doom |
|--------------------|

| 7 days before check-in until 00:00                                      | No Cancellation Fee                                  |
|-------------------------------------------------------------------------|------------------------------------------------------|
| upto 7 days before 00:00 check-in<br>1 days before check-in until 00:00 | 100% of the room rate on the first night is charged. |
| upto 1 days before 00:00 check-in<br>Until Check In                     | 100% of the room rate on the first night is charged. |
| No Show                                                                 | 100% of the room rate on the first night is charged  |

ENTER ONLY NUMBER

A FIRST NAME

Enter Manually

Process as a Non-Member

#### Payment Information

Payment Method

#### 🐺 Pay at Hotel

# 11) Fill in "Guest Information"

| Pay at Hotel                                                                                                    |                                                                              |                      |                 |
|----------------------------------------------------------------------------------------------------|------------------------------------------------------------------------------|----------------------|-----------------|
| Credit/Debit Card No                                                                                                    | Expiration Date                                                              |                      |                 |
|                                                                                                    | 🗂 Year 🗸 Č                                                                   | ) Month 🗸            |                 |
| confirmation letter.) • Credit/Debit card information is kept secure. Reservation Password                                                                                                  | eore check in, (The contents of the advance payment v                        |                      | 12) Fill in "Pa |
| Password *                                                                                                    | Confirm Password *                                                           |                      | Informati       |
|                                                                                                    | oonin a solitora                                                             |                      |                 |
| Please enter the password to find your reservat                                                                                                    | tion. Please re-enter the password.                                          |                      |                 |
| Please enter the password to find your reservat Agreement to the collection and u Agree all                                                                                                 | tion. Please re-enter the password.                                          |                      |                 |
| Please enter the password to find your reservat Agreement to the collection and u   Agree all   Agreeing to collect and use personal information                                            | tion. Please re-enter the password. se of personal information on (required) | Detail >             |                 |
| Please enter the password to find your reservat Agreement to the collection and u Agree all Agreeing to collect and use personal information Providing personal data to 3rd party(Required) | tion. Please re-enter the password. se of personal information on (required) | Detail ><br>Detail > |                 |

Reserve